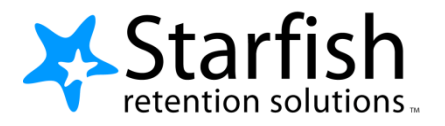

# Getting Started Guide for EARLY ALERT Faculty & Staff

## Welcome to Starfish®

Starfish gives you a convenient way to keep track of your students – raising flags when you observe a pattern of behavior that concerns you, ensuring that the people on campus who can intervene are aware.

Getting started is easy. Accessible through your existing systems (often your Learning Management or Student Information system) Starfish will automatically display all students that you have been assigned or are enrolled in your courses.

Access <u>www.sic.edu/starfish</u> and use your SIC network/email user name and password.

From there, you can raise flags about students, review flags that have been raised about your students, and provide additional information.

This guide highlights the steps for completing 3 common tasks in Starfish EARLY ALERT:

| Raise a Flag on one of your students |                              |
|--------------------------------------|------------------------------|
| Frequently Asked questions           | Error! Bookmark not defined. |

### Respond to a Progress Survey for students in your courses

You will receive an email reminder when there is a new survey for you to complete. Each individual survey presents a student roster for one course section on whom you can raise flags.

 Select the progress survey link on your Starfish Home page to go the Progress Surveys tab. (only visible when you have active surveys).

> The selected survey opens, listing your students on the left, and items you may raise across the top.

 Check the box for each desired item/ student combination.

> Click the comments icon (<sup>CC</sup>) to open a text box for your notes.

| -      | Home        | Ар     | pointments 🔻            | Stude   | ents 🔻     | Services       | Search for Students Q             |
|--------|-------------|--------|-------------------------|---------|------------|----------------|-----------------------------------|
| 6 A 69 | dd Office H | ours   | dd Appoir               | ntment  | 📸 Ado      | d Group Sessio | on 🌾 Scheduling Wizard            |
| Q 0    | utstanding  | Progre | ess Surveys: <u>Bas</u> | ic Comp | osition (E | NGL111.04.201  | 1403 Midterm Results Survey, more |
| _      |             |        |                         |         |            |                |                                   |

| Introduction to Creative Writing (ENGL)                                                        | 200.01.201403): Midterm Re, 💟                                                            |                                                              |                                                            | 😫 Gave Draft                                                          | Never Mind Subm                                      |
|------------------------------------------------------------------------------------------------|------------------------------------------------------------------------------------------|--------------------------------------------------------------|------------------------------------------------------------|-----------------------------------------------------------------------|------------------------------------------------------|
| ease consider any students who have perform<br>a student's name to open his or her student fol | ed poorly or particularly well through mi<br>der, Just close the folder to return to the | dterms. Please consider provi<br>Survey page. Remember to "S | ding a specific referral re<br>save Draft" periodically if | commendation for support. You<br>you are doing a little bit at a time | an click on the hyperlin<br>so that you don't lose y |
| anges. Once you submit the survey you cannol                                                   | t change it!                                                                             |                                                              |                                                            |                                                                       |                                                      |
| earch: Name                                                                                    | Go                                                                                       |                                                              |                                                            |                                                                       |                                                      |
| iame •                                                                                         | No Feedback                                                                              | In danger of failing 👩                                       | Poor Academic<br>Performance                               | Visit Advising Center                                                 | Great Work!                                          |
| Albright, Rand C                                                                               |                                                                                          |                                                              |                                                            |                                                                       |                                                      |
|                                                                                                | In danger of fai                                                                         | ling Enter com                                               | ments here                                                 |                                                                       |                                                      |
| Caricks Peter<br>9931543SF                                                                     | ¥                                                                                        |                                                              |                                                            |                                                                       |                                                      |
| edwlend, Pamela<br>9931540SF                                                                   | ~                                                                                        |                                                              |                                                            |                                                                       |                                                      |
| Kellovd. Mackenize                                                                             |                                                                                          |                                                              |                                                            |                                                                       |                                                      |
| Nicehen, Emilio<br>99315195F                                                                   | ~                                                                                        |                                                              |                                                            |                                                                       |                                                      |
| Ranlett Decca                                                                                  |                                                                                          |                                                              | V                                                          |                                                                       |                                                      |
| Ricwoll, Benita                                                                                | ~                                                                                        |                                                              |                                                            |                                                                       |                                                      |
| Robwoll, Phillip                                                                               | 4                                                                                        |                                                              |                                                            |                                                                       |                                                      |
| stal items selected: 3                                                                         |                                                                                          |                                                              |                                                            |                                                                       | Displaying 8 Stud                                    |

Click the information icon (1) associated with an item to verify whether or not the student can view the flag and related comments.

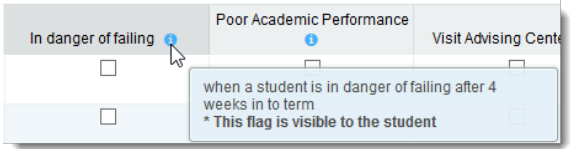

 Click the Submit button only when you are finished providing feedback. The items you selected will be raised on your students when you submit the survey.

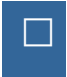

**Important:** Once you have submitted the survey you will not have an opportunity to add to or undo the items you raised. Use the **Save Draft** option if you aren't ready to submit your survey.

#### Notes:

You may be asked to submit more than one course survey if more than one of your courses has been included in the survey plan for your institution. They will be listed in the drop-down menu on the **Progress Surveys** tab.

## Raise a Flag on one of your students

When you have a concern with a particular student, raise a flag, to-do, or referral to communicate your observations. The appropriate individuals will be automatically notified when you save the item.

- Click on the Students navigation item to see your list of students.
- Find the desired student by typing the name into the Search box.
- Click on the student's name to bring up the Student Folder.
- 4. Click the **Flag** button.

A list of flags that you have permission to raise on this student is displayed.

- 5. Select the desired **Flag** from the list.
- If relevant, select a course from the Course Context, drop down list, and enter notes in the Comment box.
- 7. Click the **Save** button.

#### Notes:

The **Student View:** indicates whether the – student can view the flag and the notes you include in the **Comment** box.

The **Permissions** area lists roles that have permission to view the selected flag and the notes you include in the **Comment** box.

| Home  | Appointments 👻                      | Students 👻      | Services 👻   | Admin             | Search for Students | Q 🥃       | Yasmin Gold 👻 |
|-------|-------------------------------------|-----------------|--------------|-------------------|---------------------|-----------|---------------|
| OVERV | VIEW MY STUDE                       | NTS TRACK       | ING          |                   |                     |           |               |
| FI 😽  | lag 者 Referral                      | To-Do 🍗 H       | Kudos 🔥 Su   | ccess Plan        | Send Message        | Note      | ■ More ▼      |
| Searc | ch                                  | Connectio       | n Terr       | n                 | Cohort              | Additiona | al Filters    |
| randi | Go                                  | Major Advis     | or 🔽 Ong     | oing              | <b>~</b>            | A         | dd Filters    |
|       | ame                                 | Success Score 🔺 | Email        |                   | Phone               | m         | obile         |
|       | Albrin <u>ht, Randi</u><br>993 89SF | 46              | ralbright@ex | <u>ellent.edu</u> | 888-55              | 5-1212    |               |

| Ca-       | - Ra          | Randi Albright  |              |                                     |                    |      |                            |
|-----------|---------------|-----------------|--------------|-------------------------------------|--------------------|------|----------------------------|
|           | Stude<br>9931 | ent ID<br>539SF | Inst<br>ralb | itution Email<br>right@exellent.edu | Phone<br>888-555-1 | 212  | <b>46</b><br><sub>Ok</sub> |
| Flag To F | Referral      | 5 To-Do         | to Succes    | s Plan 🛛 🔽 Me                       | ssage 🛛 🐻          | Note | E More                     |
|           |               |                 |              |                                     |                    |      | WETHODY                    |

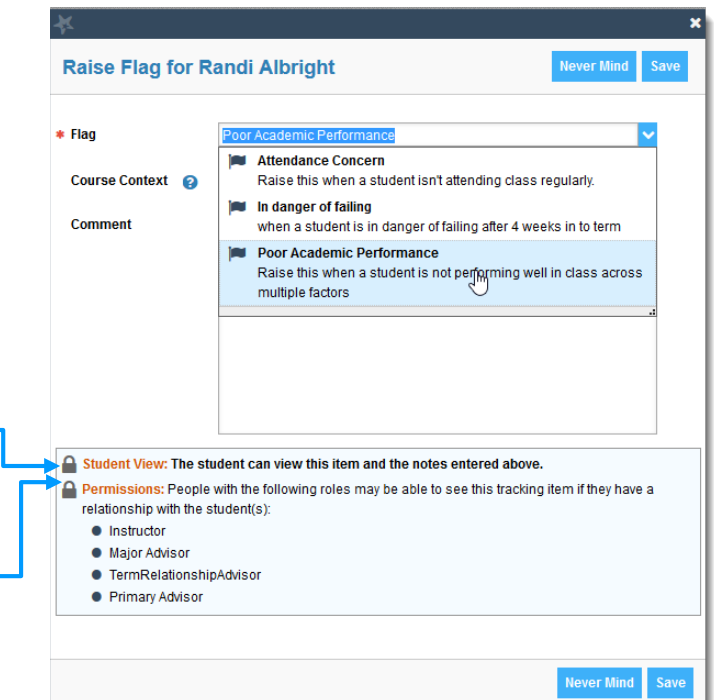